## Návod – přihlášení na individuální praxi

- 1. do vyhledávače zadejte https://praxe.uhk.cz/
- 2. klikněte na "Přihlásit pomocí účtu UHK"

| Studia Praxe \             | ýstupy                                                                                 |
|----------------------------|----------------------------------------------------------------------------------------|
| Přihlášení do              | ISU                                                                                    |
| Uživatel s účtem domény UH |                                                                                        |
| Pro přímý vstup s přihláše | ním pomocí účtu UHK si do záložek uložte tuto adresu: <u>Přihlásit pomocí účtu UHK</u> |
| Externí uživatel           |                                                                                        |
| Uživatelské jméno:         |                                                                                        |
| Heslo:                     |                                                                                        |
| • Přihlásit                |                                                                                        |
| Veřejný přístup            |                                                                                        |
| Pokračovat bez přihlášen   |                                                                                        |

Pozn.: na počítačích zapojených do sítě UHK dojde k automatickému přihlášení, z domu vyplníte přihlašovací tabulku (login = uhk\login)

3. Vlevo nahoře klikněte na "Praxe – Přehled praxí"

| í  | Přehled      | praxí  |      |  |
|----|--------------|--------|------|--|
| SU | 3            |        | <br> |  |
| 1  |              |        |      |  |
|    |              |        |      |  |
|    |              |        |      |  |
| 1  | Studijní evi | idence |      |  |

4. Zobrazí se předměty praxí, které máte zapsané pro aktuální akademický rok.

| <b>{</b> * | Praxe          |              |              |                                  |            |                 |                 |               |
|------------|----------------|--------------|--------------|----------------------------------|------------|-----------------|-----------------|---------------|
| Pi         | edměty praxí   |              |              |                                  |            |                 |                 |               |
|            | # Student      | Index 2 FISu | Köd předmětu | Název předmětu                   | Školní rok | Výukový semestr | Počet pracovišť | Počet žádosti |
|            | 990202557      | 3            | KSPECP/PXPL2 | Praxe v logopedickém zařízení 2  | 2015       | Zimní           | 1               | 0             |
|            | 990202557      | 3            | KSPECP/PRXS2 | Praxe v surdopedickém zařízení 2 | 2015       | Letní           | 1               | 0             |
|            | Záznamů: 2     |              |              |                                  |            |                 |                 |               |
| Ž          | ádosti         |              |              |                                  |            |                 |                 |               |
|            | Bez záznamu    |              |              |                                  |            |                 |                 |               |
| Z          | áznamy o praxi |              |              |                                  |            |                 |                 |               |
|            | Bez záznamu    |              |              |                                  |            |                 |                 |               |

5. Klikněte na řádek předmětu, který chcete registrovat. Rozbalí se detail předmětu praxe a další možnosti registrace.

| Praxe                                                                                     |                                                              |               |               |           |      |
|-------------------------------------------------------------------------------------------|--------------------------------------------------------------|---------------|---------------|-----------|------|
| Předmět praxe (student) - detail                                                          |                                                              |               |               |           |      |
|                                                                                           |                                                              |               |               |           | •    |
| Název předmětu Praxe v logopedickém zařízení 2                                            | Pro přihlášení na rámcový termín<br>"Termín praxe".          | praxe klikně  | te na řádek s | eznamu    | ~    |
|                                                                                           | V případě, že je možné podávat i<br>tlačítko "Individuální". | ndividuální ž | ádosti, je na | stránce   |      |
|                                                                                           |                                                              |               |               |           |      |
|                                                                                           |                                                              |               |               |           |      |
|                                                                                           |                                                              |               |               |           |      |
|                                                                                           |                                                              |               |               |           | Č.   |
|                                                                                           |                                                              |               |               |           |      |
|                                                                                           |                                                              |               |               |           |      |
| Termín praxe                                                                              |                                                              | - 10          |               |           |      |
| # Pracoviště                                                                              | Školní rok Semestr                                           | Fakulta       | Kapacita      | Žádosti o | io - |
| 1 Základní škola a Praktická škola SVÍTÁNÍ, o.p.s.                                        | 2015 Zimní                                                   | 3             | 7             |           |      |
| 2 SOL Trutnov - Rehabilitační ústav Hostinné                                              | 2015 Zimní                                                   | 3             | 19            |           |      |
| 3 Střední škola, Základní škola a Mateřská škola                                          | 2015 Zimní                                                   | 3             | 19            |           |      |
| 4 Základní škola a Mateřská škola Prointepo s.r.o., Hrubínova 1458, 500 02 Hradec Králové | 2015 Zimní                                                   | 3             | 10            |           |      |

- 6. Pro individuální registraci klikněte na tlačítko "Individuální".
- 7. Zadejte IČO zařízení, klikněte na další.

| Nová individuální žádost o praxi<br>Zadejte IČ: |  |
|-------------------------------------------------|--|
| Zadejte IC:                                     |  |
| ➡ Další                                         |  |

8. Pokud je již zařízení v systému zavedeno, klikněte na pracoviště, kam chcete nastoupit.

| <b>⊡</b> <sup>Zpět</sup><br>Detail organizace             |                                                                                                    |                  |
|-----------------------------------------------------------|----------------------------------------------------------------------------------------------------|------------------|
| Název:<br>Sídlo:<br>Kontaktní osoba:                      | Ústav sociální péče pro mentálně postiženou mládež Chotělice<br>Chotělice 89, 503 53 Smidary<br>Bc. Milan Jánský,495496204,mjansky@uspchotelice.cz |                  |
| Statutární zástupce:                                      | Bc. Milan Jánský                                                                                                    |                  |
| Seznam pracovišť<br>V seznamu nabízených pracovišť si vyb | erte pracoviště kliknutím na řádek nebo pokračujte vytvořením nového pracoviště                                                                    | <u>.</u>         |
| Id                                                        | Nazev                                                                                                    | KontaktniOsoba   |
| 403 Ustav socialni pece pro mentali                       | ne postizenou priadez                                                                                                    | BC. Milan Jansky |
| Předchozí     Nové pracoviště                             |                                                                                                    |                  |

- Pokud pracoviště v seznamu chybí, kontaktuje odpovědného pracovníka pro praxe (<u>marketa.klimentova@uhk.cz</u>). Použijte kontaktní formulář na <u>https://www.uhk.cz/cs-CZ/PDF/Studium/praxe/Neucitelska-praxe#UHK-Article</u>.
- 10. Pokud zařízení není zavedené, vyplňte chybějící údaje. (Doporučení pro správné údaje k příslušnému lČ využijte <u>http://wwwinfo.mfcr.cz/ares/ares\_es.html.cz</u>).

| e uvedených údajů.            |
|-------------------------------|
| e uvedených údajů.            |
|                               |
|                               |
| ▼<br>                         |
|                               |
| <b>▼</b>                      |
| <b>T</b>                      |
|                               |
|                               |
|                               |
|                               |
|                               |
|                               |
|                               |
| uvedených údajů.              |
| ě postiženou mládež Chotělice |
|                               |
|                               |
|                               |
|                               |
|                               |
| •                             |
| Υ                             |
|                               |

b. Vyplňte celou adresu sídla organizace + statutární zástupce (osoba mající pravomoc vystupovat za organizaci – většinou ředitel, zástupce ředitele apod.)

| Zpět                                    |                                                              |   |
|-----------------------------------------|--------------------------------------------------------------|---|
| Zadání nové organiza                    | ce a pracoviště                                              |   |
| Zařízení s uvedeným IČ nebylo nal       | ezeno. Pokračuje vyplněním níže uvedených údajů.             |   |
| Název organizace:                       | Ústav sociální péče pro mentálně postiženou mládež Chotělice |   |
| Sídlo organizace:                       | Chotělice 89, 503 53 Smidary                                 |   |
| Kontaktní osoba organizace:             |                                                              |   |
| Bankovní účet<br>předčíslí - číslo účtu |                                                              |   |
| Kód platebního styku (banky)            | [Zvolte hodnotu]                                             | • |
| Statutární zástupce:                    |                                                              |   |
| Název pracoviště:                       |                                                              |   |
| Kontaktní osoba pracoviště:             |                                                              |   |
|                                         |                                                              |   |
| Předchozí Další                         |                                                              |   |

c. Bankovní účet – nepovinný údaj, v poli "Kód platebního styku (banky)" v rolovacím menu vyberete poslední možnost.

| Zadání nové organizace a<br>Zařízení s uvedeným IČ nebylo nalezeno.<br>Název organizace: | i <b>pracoviště</b><br>. Pokračuje vyplněním níže uvedených údajů.                                               |
|------------------------------------------------------------------------------------------|----------------------------------------------------------------------------------------------------|
| Název organizace:                                                                        |                                                                                                    |
| Sídlo organizace:                                                                        | Ústav sociální péče pro mentálně postiženou mládež Chotělice                                                     |
| Sidio organizace.                                                                        | Chotělice 89, 503 53 Smidary                                                                                     |
| Kontaktní osoba organizace:                                                              | Bc. Milan Jánský                                                                                                 |
| Bankovní účet<br>předčíslí - číslo účtu                                                  |                                                                                                    |
| Kód platebního styku (banky)                                                             | [Zvolte hodnotu]                                                                                                 |
| Statutární zástupce:                                                                     | 6100 - Equa bank a.s.                                                                                            |
| Název pracoviště:                                                                        | 6210 - COMMERZBANK Aktiengeselischan, pobocka Prana<br>6210 - BRE Bank S.A., organizační složka podniku          |
| Kontaktní osoba pracoviště:                                                              | 6300 - Fortis Bank SA/NV, pobočka ČR<br>6700 - Všeoberná úverný kanka a s pobočka Praha                          |
|                                                                                          | 6800 - Volksbank CZ, a.s.                                                                                        |
| 🗲 Předchozí 🔿 Další                                                                      | 7910 - Deutsche Bank A.G. Filiale Prag                                                                           |
|                                                                                          | 7950 - Raiffeisen stavební spořitelna a.s.                                                                       |
|                                                                                          | 7960 - Českomoravská stavební spořitelna, a.s.                                                                   |
|                                                                                          | 7970 - Wustenrot-stavebni sporitelna a.s.<br>7980 - Wüstenrot hypoteční hanka a s                                |
|                                                                                          | 7990 - Modrá pyramida stavební spořítelna, a.s.                                                                  |
|                                                                                          | 8030 - Raiffeisenbank im Stiftland eG pobočka Cheb, odštěpný závod<br>8040 - Oberbank AG nobočka Česká republika |
|                                                                                          | 8060 - Stavební spořitelna České spořitelny, a.s.                                                                |
|                                                                                          | 8090 - Ceská exportní banka, a.s.                                                                                |
|                                                                                          | 8200 - PRIVAT BANK AG der Raiffeisenlandesbank Oberösterreich v České republice                                  |

d. Vyplňte název pracoviště a kontaktní osobu pracoviště, klikněte na další.

| Zpět                                    |                                                              |   |
|-----------------------------------------|--------------------------------------------------------------|---|
| Zadání nové organizac                   | e a pracoviště                                               |   |
| Zanzeni s uvedenym ic nebylo nalez      | zeno. Pokracuje vypinenim nize uvedených údaju.              |   |
| Název organizace:                       | Ústav sociální péče pro mentálně postiženou mládež Chotělice |   |
| Sídlo organizace:                       | Chotělice 89, 503 53 Smidary                                 |   |
| Kontaktní osoba organizace:             | Bc. Milan Jánský,495496204,mjansky@uspchotelice.cz           |   |
| Bankovní účet<br>předčíslí - číslo účtu | -                                                            |   |
| Kód platebního styku (banky)            |                                                              | • |
| Statutární zástupce:                    | Bc. Milan Jánský                                             |   |
| Název pracoviště:                       | Ústav sociální péče pro mentálně postiženou mládež           |   |
| Kontaktní osoba pracoviště:             | Bc. Milan Jánský                                             |   |
| ← Předchozí → Dalš                      |                                                              |   |

 e. Zadejte termín praxe ("Datum od" a "Datum do" – nejkratší termín podání žádosti je 30 dní), jméno a příjmení na vedoucího praxe, vyplňte kontaktní údaje na vedoucího praxe, doplňte poznámku k žádosti, pokud nějakou máte (např. praxe v zahraničí, praxe v zaměstnání apod.).

Poznámka je povinná pouze tehdy, pokud se jedná o praxi v zahraničí nebo v zaměstnání.

| Praxe                      |   |
|----------------------------|---|
| Doplňkové informace        |   |
| Období vykonání praxe      |   |
| Do:                        |   |
| Vedoucí praxe:             |   |
| Kontaktní údaje:           |   |
| Poznámka k žádosti         |   |
|                            | ~ |
|                            |   |
|                            |   |
|                            | Ť |
|                            |   |
| 🗲 Předchozí 🔚 Podat Žádost |   |
|                            |   |

- f. Klikněte na "Podat žádost".
- g. Pokud proběhla registrace v pořádku, objeví se následující sdělení:

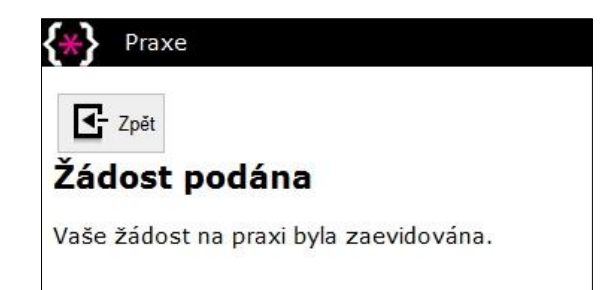

11. Klikněte na "Praxe – Přehled praxí"

| <b>⊹}</b> | Praxe<br>Přehleo | l praxí |  |  |
|-----------|------------------|---------|--|--|
| SU        | 3                |         |  |  |
|           |                  |         |  |  |
|           |                  |         |  |  |
| S         | Studijní e       | vidence |  |  |
|           | 228)             |         |  |  |

12. Registrovaný předmět se přesunul do sekce "Žádosti", stav = "Podaná".

| Praxe           |              |              |                                  |            |                 |                 |               |
|-----------------|--------------|--------------|----------------------------------|------------|-----------------|-----------------|---------------|
| Předměty praxí  |              |              |                                  |            |                 |                 |               |
| # Student       | Index z FISu | Köd předmětu | Název předmětu                   | Školni rok | Výukový semestr | Počet pracovišť | Počet žádosti |
| 1 990202557     | 3            | KSPECP/PRXS2 | Praxe v surdopedickém zařízení 2 | 2015       | Letní           | 1               | 0             |
| Záznamů: 1      |              |              |                                  |            |                 |                 |               |
| ádosti          |              |              |                                  |            |                 |                 |               |
| # Student       | Index        | Kód předmětu | Název předmětu                   |            | Školní rok      | Výukový semestr | Stav          |
| 1 990202557     | 3            | KSPECP/PXPL2 | Praxe v logopedickém zařízení 2  |            | 2015            | Zimní           | Podaná        |
| Záznamů: 1      |              |              |                                  |            |                 |                 |               |
| láznamy o praxi |              |              |                                  |            |                 |                 |               |
|                 |              |              |                                  |            |                 |                 |               |
| Bez záznamu     |              |              |                                  |            |                 |                 |               |
|                 |              |              |                                  |            |                 |                 |               |

## 13. Po schválení žádosti garantem praxe se přesune předmět praxe do sekce "Záznamy o praxi"

| 🚷 Praxe         |              |              |                  |             |                 |                 |               |
|-----------------|--------------|--------------|------------------|-------------|-----------------|-----------------|---------------|
| Předměty praxí  |              |              |                  |             |                 |                 |               |
| # Student       | Index z FISu | Kód předmětu | Název předmětu   | Školni rok  | Výukový semestr | Počet pracovišť | Počet žádosti |
| 1 990218268     | 2            | KSPECP/KPXM4 | Průběžná praxe 4 | 2015        | Letní           | 1               | 0             |
| Záznamů: 1      |              |              |                  |             |                 |                 |               |
| Žádosti         |              |              |                  |             |                 |                 |               |
| Bez záznamu     |              |              |                  |             |                 |                 |               |
| Záznamy o praxi |              |              |                  |             |                 |                 |               |
| # Student       | Index        | Köd předmětu | Náze             | v předmětu  | Školni rok      | k Výukový :     | semestr       |
| 1 9902182       | 68 2         | KSPECP/KPXM3 | Průbě            | žná praxe 3 | 2015            | Zimní           |               |
| Záznamů: 1      |              |              |                  |             |                 |                 |               |

14. V případě jakýchkoliv problémů s registrací individuální praxe kontaktujte odpovědného pracovníka pro praxe, sledujte aktuální informace na internetových stránkách PdF UHK (viz <u>https://www.uhk.cz/cs-CZ/PDF/Studium/praxe/Neucitelska-praxe#UHK-Article</u>).